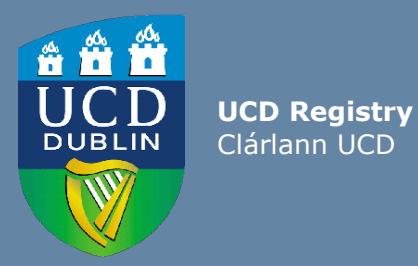

# Guidelines for UCD Staff-How to nominate Special Extern Examiners

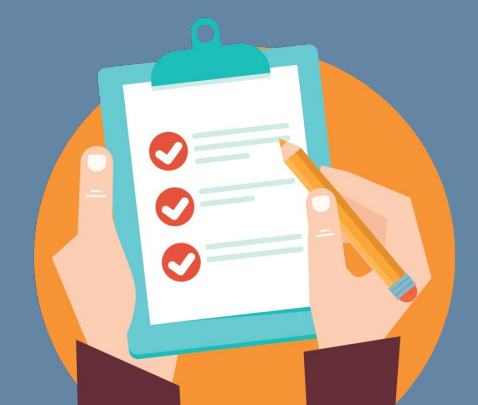

Last updated January 2021

**Special Extern Examiners** play a vital role in guaranteeing the integrity of the research degree examination process and maintaining the standard of UCD research degrees. All Special Extern Examiner nominations are submitted for approval to the Academic Council Committee on Examinations (ACCE) using the InfoHub Extern Examiner system.

#### 5 steps for nominating a Special Extern Examiner on the UCD InfoHub Extern Examiner system:

Step 1: How to access the UCD InfoHub Extern Examiner system

- Log into UCD Connect from the UCD <u>homepage</u> www.ucd.ie
- Log into InfoHub and click on the 'Students' tab.
- Click on Assessment and Grading'.
- Click on
   'Extern

| Home / Students / Assessment & Grading<br>Assessment & Grading                                                                                                    |        | UCD InfoHub<br>My services & information portal                                                                                                   | Students Res                                                                                                    | search Human Resources Finance Campus Systems                                                                                                    |
|----------------------------------------------------------------------------------------------------|--------|----------------------------------------------------------------------------------------------------|----------------------------------------------------------------------------------------------------|----------------------------------------------------------------------------------------------------|
| Assessment & Grading           • Gradebook         • Gradebook         •                                                                                                    | Home / | Students / Assessment & Grading                                                                                                    |                                                                                                    | - 1 · · · · •                                                                                                    |
| <ul> <li>Gradebook<br/>Link to Gradebook to enter grades for your modules \$\Phi\$</li> <li>Supplemental Grading Services for<br/>Module Coordinators<br/>Link to help pages relating to supplemental grading<br/>services for module coordinators \$\Phi\$</li> <li>Student Stage and Degree GPA<br/>Records<br/>view the modules used in a students GPA calcuations \$\Phi\$</li> </ul>                                                                                                    | Ass    | essment & Gradi                                                                                                    | ng                                                                                                    |                                                                                                    |
| services for module coordinators 12 Records view the modules used in a students GPA calcustions 12                                                                                                    |        |                                                                                                    | <ul> <li>Gradebook<br/>Link to Gradebook to enter grades for your modules \$?</li> <li>Supplemental Grading Services for<br/>Module Coordinators<br/>Link to help pages relating to supplemental grading</li> </ul> | <ul> <li>Graded CRN's with no Academic<br/>History<br/>dick to remove the grade date for modules with no<br/>academic history 12</li> <li>Student Stage and Degree GPA</li> </ul> |
| > School Grading Summary         View school grading progress and module grade         distribution Ω         > Summary of CRN's with no GRD         Attribute         Summary of CRNs with no GRD attribute Ω                                                                                                    |        |                                                                                                    | services for module coordinators ☆<br>> School Grading Summary<br>View school grading progress and module grade<br>distribution ☆                                                                                   | Records     view the modules used in a students GPA calcuations ☆     Summary of CRN's with no GRD     Attribute     Summary of CRNs with no GRD attribute ☆                      |
| Exam Results Release Dates     Manage the release and publish dates for examines the     Extern Examiners     Manage subject and special extern examiners the                                                                                                    |        |                                                                                                    | <ul> <li>Exam Results Release Dates<br/>Manage the release and publish dates for exam results Q</li> </ul>                                                                                                    | <ul> <li>Extern Examiners<br/>Manage subject and special extern examiners th</li> </ul>                                                                                           |
| Exam Seat Number Management     click to access exam seat management to generate exam     seat numbers \$7     Manage Component Grades -     Access ment View                                                                                                    |        |                                                                                                    | <ul> <li>Exam Seat Number Management<br/>click to access exam seat management to generate exam<br/>seat numbers th</li> </ul>                                                                                       | Manage Component Grades -<br>Assessment View                                                                                                    |
| Past Examination Question Papers<br>View past examination guession papers for your modules<br>(or search for all modules) \$     Facility for Assessment to View assessment components<br>results that have been released to students by module<br>coordinators, and to unpublish if required \$     Coordinators, and to unpublish if required \$     Coordinators, and to unpublish if the operators, and to unpublish if the operators, and to unpublish if the operators, and to unpublish if the operators, and to unpublish if the operators, and to unpublish if the operators, and to unpublish if the operators, and to unpublish if the operators, and to unpublish if the operators, and to u |        | <ul> <li>Past Examination Question Papers<br/>View past examination question papers for your modules<br/>(or search for all modules) Q</li> </ul> | Facility for Assessment to view assessment components<br>results that have been released to students by module<br>coordinators, and to unpublish if required \$2                                                    |                                                                                                    |
| Summary of Modules with No EP     Attribute     Summary of Modules with No EP     Attribute                                                                                                    |        |                                                                                                    | Summary of Modules with No EP     Attribute                                                                                                    | Exam Timetables     View exam timetable reports th                                                                                                    |

Exceptions Reporting

## **Step 2: Check if the nominee has ever worked as an Extern Examiner in UCD before**

- Click on the **'Extern Examiner Directory'** to check if the proposed Extern Examiner has already been set up on the InfoHub system.
- Enter the name of the proposed Extern Examiner in the search field.
- If the Extern Examiner already has a profile in UCD, click on the Extern's name and this will open the Extern Nomination/Appointment Form (go to step 4).
- If the Extern's name does not appear, the Extern does not yet have a Profile in UCD. Click on **'Create Extern Examiner'** at the bottom of the screen.

| Wy services & information portal                                                                                                    | Students                                                              | Research           | Human Resources            | Finance           | Campus           | Syste    | ems |
|----------------------------------------------------------------------------------------------------|-----------------------------------------------------------------------|--------------------|----------------------------|-------------------|------------------|----------|-----|
| Home / Students / Assessment & Grading / Extern Examiners / Extern Examiner Dire                                                                                                    | etory                                                                 |                    |                            |                   |                  | 00       | ÷   |
| Extern Examiner Directory<br>Search for an Extern Examiner by name, ID, email address or institute. Results will i<br>If the Extern does not have an existing profile, click on Create Extern Examiner.                                                                                                    | include partial ma                                                    | tches and will igr | ore spaces and apostrophe  | s.                |                  |          |     |
| Enter Name, ID, Email or Institute: Neeson Search To nominate an External Examiner to a new Appointment, click Add Nomination To view or update an existing Examiner's profile, click on the External Examiner's Name Banner ID Institution Academic Position Phone Number Email There are no rows to display | n. If not, click <b>Cre</b> s<br>s name.<br>I <b>I Address Loca</b> t | ite External Exa   | miner below to provide a p | rofile of the app | pointee before r | making a |     |
| + Create Extern Examiner                                                                                                    |                                                                       |                    |                            |                   |                  |          |     |

Step 3: How to create an Extern Examiner profile on InfoHub (if the proposed Extern Examiner has not already been set up on the InfoHub system)

Click on **'Create Extern Examiner'** option and the Profile Screen will open. New Profile

| Personal Details     |                     |
|----------------------|---------------------|
| Title*               |                     |
| First Name*          |                     |
| Last Name*           |                     |
| Gender*              | •                   |
| Academic Details     |                     |
| Qualifications*      |                     |
| Current Institution* | •                   |
| Position*            |                     |
|                      |                     |
|                      |                     |
|                      | 200 characters left |

## **Step 3: How to create an Extern Examiner profile on InfoHub (if the proposed Extern Examiner has not already been set up on the InfoHub system)continued**

| Contact Details                   |                                                                                                    |  |  |  |  |  |  |
|-----------------------------------|----------------------------------------------------------------------------------------------------|--|--|--|--|--|--|
| Email Address*                    |                                                                                                    |  |  |  |  |  |  |
| Phone*                            | For UCD numbers - just enter the extension e.g. 2418. For numbers external to UCD enter the full number. |  |  |  |  |  |  |
|                                   | -9                                                                                                    |  |  |  |  |  |  |
| Department/School/Centre*         |                                                                                                    |  |  |  |  |  |  |
| Address Line 2                    |                                                                                                    |  |  |  |  |  |  |
| Address Line 3                    |                                                                                                    |  |  |  |  |  |  |
| Address Line 4                    |                                                                                                    |  |  |  |  |  |  |
| Post Code                         |                                                                                                    |  |  |  |  |  |  |
| Country*                          |                                                                                                    |  |  |  |  |  |  |
| Additional Details                |                                                                                                    |  |  |  |  |  |  |
| Summary CV / Additional Comments* |                                                                                                    |  |  |  |  |  |  |
|                                   |                                                                                                    |  |  |  |  |  |  |
|                                   |                                                                                                    |  |  |  |  |  |  |
|                                   | If available, please enter a url link to the examiner's academic profile here also. 4000 characters left |  |  |  |  |  |  |
|                                   |                                                                                                    |  |  |  |  |  |  |

Enter all the required personal, academic and contact details of the proposed Extern Examiner.

A list of recognised academic institutions across the world will be available in the **'Current Institutions'** drop-down list. Choose the appropriate institution.

The nomination also requires requires that a one page summary CV of the Extern Examiner is submitted as part of the nomination process. This information should be pasted into the ' **Summary CV / Additional Comments**' box on the 'Extern Examiner Profile. The CV should ideally include the following details:

- Current and previous employment in academic and other institutions
- Other relevant professional or academic appointments
- Summary of teaching and research experience

*If available*, a link to the Extern's Academic Profile page on their home academic institution/organisation should also be included with the CV.

Click on **'Save Profile'** at the bottom of the screen.

#### **Step 4: How to nominate a Special Extern Examiner on InfoHub**

Once the profile has been saved, you can now nominate by clicking on the **'Nominate for New Appointment'** option under the **'Special Examiner Appointments'** header.

| Extern Examiner Profile for                                                                                                    |                            |         |  |                 |       |  |  |
|----------------------------------------------------------------------------------------------------|----------------------------|---------|--|-----------------|-------|--|--|
| Details                                                                                                    |                            |         |  |                 |       |  |  |
| C Edit Profile                                                                                                    |                            |         |  |                 |       |  |  |
| UCD ID Position                                                                                                    | Qualifications Institution | Address |  | Phone<br>Number | Email |  |  |
|                                                                                                    |                            |         |  |                 |       |  |  |
|                                                                                                    |                            |         |  |                 |       |  |  |
| Subject Examiner Appointments                                                                                                    |                            |         |  |                 |       |  |  |
| + Nominate for new appointment                                                                                                    |                            |         |  |                 |       |  |  |
| School       Subject       Appointment Status       Year Appointment Duration         Image: School       Image: School       Image: School       Image: School |                            |         |  |                 |       |  |  |
|                                                                                                    |                            |         |  |                 |       |  |  |
| Special Examiner Appointments                                                                                                    |                            |         |  |                 |       |  |  |
| + Nominate for new appointment                                                                                                    |                            |         |  |                 |       |  |  |
| SchoolStudentAppointment StatusDateThere are no rows to display                                                                                                 |                            |         |  |                 |       |  |  |

#### **Step 4: How to nominate a Special Extern Examiner on InfoHub**

UCD InfoHub

vices & information portal

Enter the details of the proposed Extern Examiner on the 'Nomination/Appointment Form'.

Students

Research

Human Resources

Finance

Campus

Systems

4000 characters left

|                                | Home / Extern Nomination/Appoint / Extern No       | omination/Appointment Form |            |  |  |  |  |
|--------------------------------|----------------------------------------------------|----------------------------|------------|--|--|--|--|
|                                | Extern Nomination/Appointment Form                 |                            |            |  |  |  |  |
| • Choose the<br>Special Extern | Examiner*                                          | Michael Malone             | Clear      |  |  |  |  |
| Examiner'                      | Appointment Type*                                  | Special Extern Examiner 💌  |            |  |  |  |  |
| option in the                  | School*                                            |                            | -          |  |  |  |  |
| <b>`Appointment</b>            | Student Number                                     |                            | Check Name |  |  |  |  |
| Type' field.                   | Student is full-time member of UCD academic staff* | •                          |            |  |  |  |  |
|                                | Appointment Status*                                |                            |            |  |  |  |  |
|                                | Head of School Approved*                           | •                          |            |  |  |  |  |
|                                | UCD Administrative Contact*                        |                            | Check Name |  |  |  |  |
|                                | UCD Academic Contact*                              |                            | Check Name |  |  |  |  |
|                                | Additional Information research thesis examination |                            |            |  |  |  |  |
|                                |                                                    |                            |            |  |  |  |  |
|                                |                                                    |                            |            |  |  |  |  |

**Step 4: How to nominate a Special Extern Examiner on InfoHub (continued)** Input the School, Student number of the research student and confirm whether or

- Input the School, Student number of the research student and confirm whether or not they are a full-time member of UCD academic staff. If the research student is a full-time member of UCD academic staff **two** Extern Examiners should be nominated.
- Choose **'Nominated'** as the Appointment Status.
- Confirm that the proposed Extern has been approved by your Head of School.
- In the UCD Administrative Contact field include the name of the first point of contact for the Extern Examiner in the School. This contact will receive an email notification of the ACCE decision on the proposed nomination. The name of the UCD Academic contact for the Extern Examiner must be included in the UCD Academic Contact field.
- Save the nomination and a summary 'Nomination/Appointment Details' Screen will appear. If the details need to be amended, click on the **'Edit Appointment'** option at the bottom of the screen.
- It is also necessary to enter the details of the UCD members of the examination committee on the Banner Screen SGAADVR.

## **Step 5: How to enter the details of the UCD members of the Exam Committee on Banner**

- Log into UCD Connect and log into Banner.
- Open the Banner Screen **SGAADVR** and enter the student ID number of the research student.
- Enter the term code of the academic session for which **the student was most recently registered.** For September 2020-2021, enter 202000. Click 'go'.
- Click on 'insert' button to enter the staff details. Enter the personnel number of the Exam Chair and choose the code 'COEC'. Enter the personnel number of the Internal Examiner and choose the code 'INT1'. Save the information on the Banner page.

| ×   | @ ellucian                               | Multiple Advisors | SGAADVR 9.3.13 (USIS) |                                | 😭 ADD  🗎 F     | RETRIEVE 🔒          | RELATED       | 🌞 TOOLS   | 1          |
|-----|------------------------------------------|-------------------|-----------------------|--------------------------------|----------------|---------------------|---------------|-----------|------------|
| ID: |                                          | Term:             | 201900                |                                | G From term no | ot equal to key blo | ck term. Pre: | ss DUPREC | to update. |
| ADV | ISOR INFORMATIC                          | N                 |                       |                                |                | 🖸 Insert            | Delete        | Га Сору   | Y. Filter  |
|     | From Term 201704    Maintenance  To Term |                   | 201904                |                                |                |                     |               |           |            |
| ID  | Name                                     |                   | Advisor Type          | Advisor Type Description       |                | Primary Indicator * |               |           |            |
|     |                                          |                   | THSR                  | Thesis Supervisor              |                |                     |               |           |            |
|     |                                          |                   |                       |                                |                |                     |               |           |            |
|     |                                          |                   | INT1                  | Internal Examiner 1            |                |                     |               |           |            |
|     |                                          |                   | COEC                  | Chair of Examination Committee |                |                     |               |           |            |
| N.  | <li></li>                                | 10 🗸              | Per Page              |                                |                |                     |               | Reco      | ord 1 of 4 |

### **Further information**

#### **Theses in Graduate Research Programmes Academic Policy**

Detailed information including the criteria for appointment and the responsibilities of the School is contained in the <u>Theses in Graduate Research Programmes Academic Policy</u>

The Policy document is to be read in conjunction with the University Academic Regulations available on the <u>UCD Governance website</u>

Further information can be found at UCD ASSESSMENT WEBSITE

Should you have any queries please contact: <a href="mailto:externexaminer@ucd.ie"><u>externexaminer@ucd.ie</u></a>

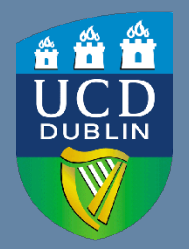

**UCD Registry** University College Dublin Belfield Dublin 4

W: <u>www.ucd.ie/registry</u> E: registry@ucd.ie